## **Adding Transactions**

1. In the Manage Portfolio page, click MANAGE TRANSACTIONS for a particular property.

| PropertyDirector                                                                                             | .com.au <sub>Home</sub>                                                                      |                                                                                |
|----------------------------------------------------------------------------------------------------|----------------------------------------------------------------------------------------------|--------------------------------------------------------------------------------|
| me ≻ Manage Portfolio                                                                                        |                                                                                              |                                                                                |
|                                                                                                    |                                                                                              |                                                                                |
| My Property Portfolio                                                                                        |                                                                                              | (ADD PROPERTY)                                                                 |
| My Property Portfolio You own 1 investment property and have                                                 | \$480,400.00 in equity.                                                                      | ADD PROPERTY                                                                   |
| My Property Portfolio You own 1 investment property and have 1008/98 Gloucester Stree                        | \$480,400.00 in equity.<br>et, The Rocks NSW FORECAST VALUE                                  | ADD PROPERTY<br>1-1 of 1<br>Apartment / Unit                                   |
| My Property Portfolio You own 1 investment property and have O 1008/98 Gloucester Stree Purchased April 2009 | • \$480,400.00 in equity.<br>et, The Rocks NSW FORECAST VALUE<br>Purchase Price \$440,000.00 | ADD PROPERTY<br>1-1 of 1<br>Apartment / Unit<br>Current Valuation \$935,000.00 |

2. The Manage Transactions screen will be displayed, summarising financials for the current financial year. Click **Edit Transactions** for a particular transaction group.

| 1008/98 Glo                                  | ucester    | Street, T  | The Roc    | ks NSW     |            |            |            |            |            | (          | ADD TRAF                | NSACTION G              | ROUP       |
|----------------------------------------------|------------|------------|------------|------------|------------|------------|------------|------------|------------|------------|-------------------------|-------------------------|------------|
| « Prev Year                                  |            |            |            |            |            |            |            |            |            |            |                         |                         | Next Yea   |
| Income                                       | Jul 2019   | Aug 2019   | Sep 2019   | Oct 2019   | Nov 2019   | Dec 2019   | Jan 2020   | Feb 2020   | Mar 2020   | Apr 2020   | May 2020                | Jun 2020                | Total      |
| Rent<br>Edit Transactions                    | 3,341.00   | 3,341.00   | 3,341.00   | 3,341.00   | 3,341.00   | 3,341.00   | 3,341.00   | 3,341.00   | 3,341.00   | 3,341.00   | 3, <mark>3</mark> 41.00 | 3,3 <mark>41</mark> .00 | \$40,092.0 |
| Total Income                                 | \$3,341.00 | \$3,341.00 | \$3,341.00 | \$3,341.00 | \$3,341.00 | \$3,341.00 | \$3,341.00 | \$3,341.00 | \$3,341.00 | \$3,341.00 | \$3,341.00              | \$3,341.00              | \$40,092.0 |
| Mortgage                                     | Jul 2019   | Aug 2019   | Sep 2019   | Oct 2019   | Nov 2019   | Dec 2019   | Jan 2020   | Feb 2020   | Mar 2020   | Apr 2020   | May 2020                | Jun 2020                | Total      |
| oan Repayments<br>dit Transactions           | 2,250.68   | 2,250.68   | 2,250.68   | 2,250.68   | 2,250.68   | 2,250.68   | 2,250.68   | 2,250.68   | 2,250.68   | 2,250.68   | 2,250.68                | 2,250.68                | \$27,008.1 |
| Total Mortgage                               | \$2,250.68 | \$2,250.68 | \$2,250.68 | \$2,250.68 | \$2,250.68 | \$2,250.68 | \$2,250.68 | \$2,250.68 | \$2,250.68 | \$2,250.68 | \$2,250.68              | \$2,250.68              | \$27,008.1 |
| Expenses                                     | Jul 2019   | Aug 2019   | Sep 2019   | Oct 2019   | Nov 2019   | Dec 2019   | Jan 2020   | Feb 2020   | Mar 2020   | Apr 2020   | May 2020                | Jun 2020                | Total      |
| Property Management Fee<br>Edit Transactions | 0.00       | 0.00       | 0.00       | 0.00       | 0.00       | 0.00       | 0.00       | 0.00       | 0.00       | 0.00       | 0.00                    | 0.00                    | \$0.0      |

3. Click ADD TRANSACTION button in the top right.

| Edit Transactions |                  |            |                        |                            |                            |                 |  |
|-------------------|------------------|------------|------------------------|----------------------------|----------------------------|-----------------|--|
| 100               | 8/98 Glouce      | ster Str   | eet, The Rock          | NSW                        |                            | ADD TRANSACTION |  |
| Edit Ti           | ransaction Group | App        | ly Bulk Transaction Up | tes Replicate Transactions | Extend Transaction Pattern |                 |  |
| Edit              | Transaction Name | Amount     | Confirm Transaction    | Date of Transaction        |                            |                 |  |
| <u>Edit</u>       | Rent             | \$3,341.00 | Confirm                | 31 Jul 2019                |                            |                 |  |
| <u>Edit</u>       | Rent             | \$3,341.00 | Confirm                | 31 Aug 2019                |                            |                 |  |
| <u>Edit</u>       | Rent             | \$3,341.00 | Confirm                | 30 Sep 2019                |                            |                 |  |
| <u>Edit</u>       | Rent             | \$3,341.00 | Confirm                | 31 Oct 2019                |                            |                 |  |
| <u>Edit</u>       | Rent             | \$3,341.00 | Confirm                | 30 Nov 2019                |                            |                 |  |
| <u>Edit</u>       | Rent             | \$3,341.00 | Confirm                | 31 Dec 2019                |                            |                 |  |
| <u>Edit</u>       | Rent             | \$3,341.00 | Confirm                | 31 Jan 2020                |                            |                 |  |
| <u>Edit</u>       | Rent             | \$3,341.00 | Confirm                | 29 Feb 2020                |                            |                 |  |
| Edit              | Rent             | \$3,341.00 | Confirm                | 31 Mar 2020                |                            |                 |  |

4. Input the transaction name, transaction amount, and date. Click ADD TRANSACTION.

| PropertyDi                                           | rector.com.au                                |                                                                                                    |
|------------------------------------------------------|----------------------------------------------|----------------------------------------------------------------------------------------------------|
| ne > <u>Manage Portfolio</u> > <u>Manage Trans</u> a | actions > Edit Transactions > Add Transactio | n de la constante de la constante de |
| Add Transaction                                      |                                              | BACK                                                                                                    |
| 1008/98 Gloucester S                                 | Street, The Rocks NSW                        |                                                                                                    |
| Transaction Name                                     | Amount (\$)                                  | Transaction Date                                                                                                    |
| Rent Pre-payment                                     | 6,120                                        | 16 v 12 v 2019 v                                                                                                    |
| <u>.</u>                                             |                                              |                                                                                                    |

5. Your transaction will be added and you will be taken back to the Edit Transactions page.